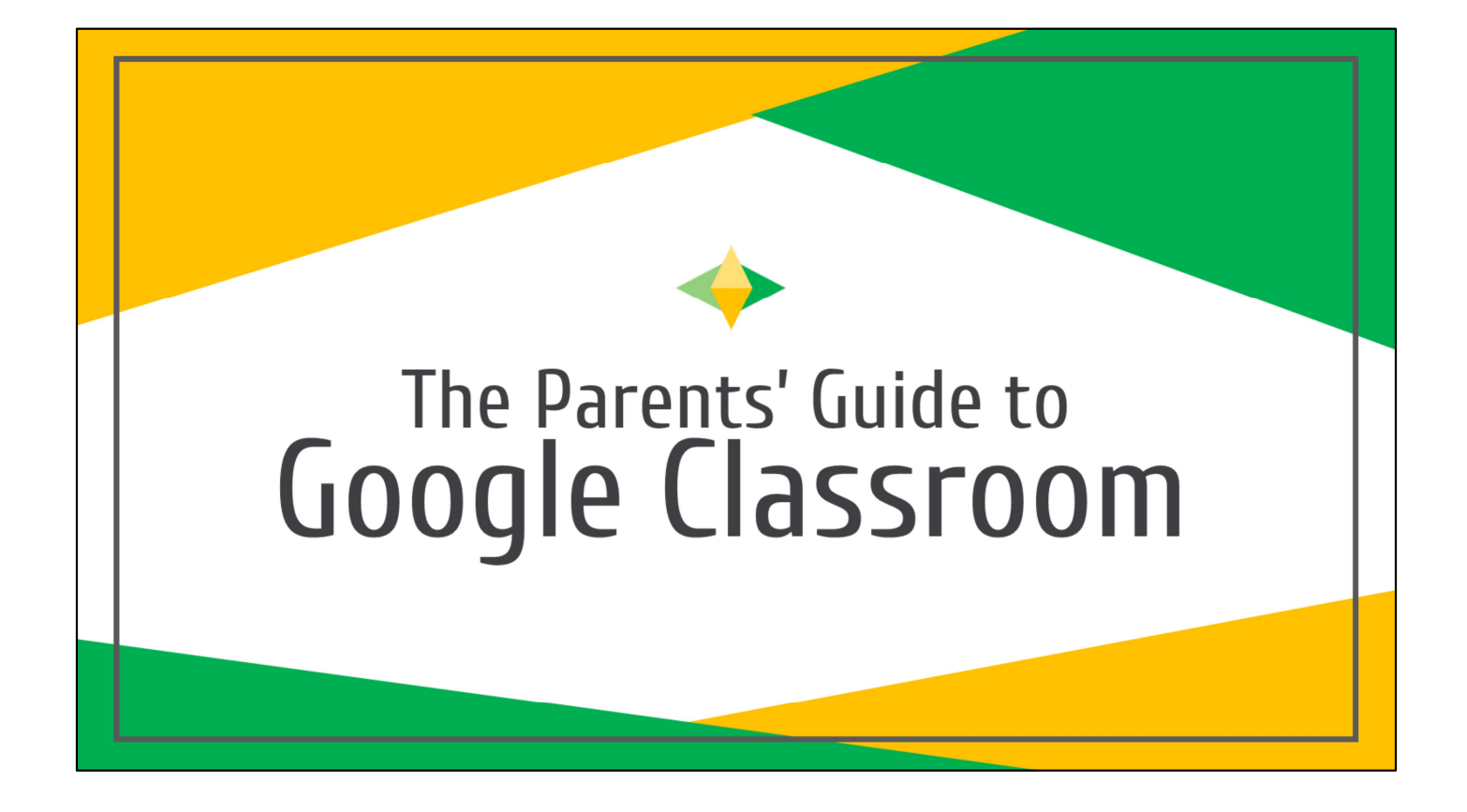

El Guía de Google Classroom para Los Padres

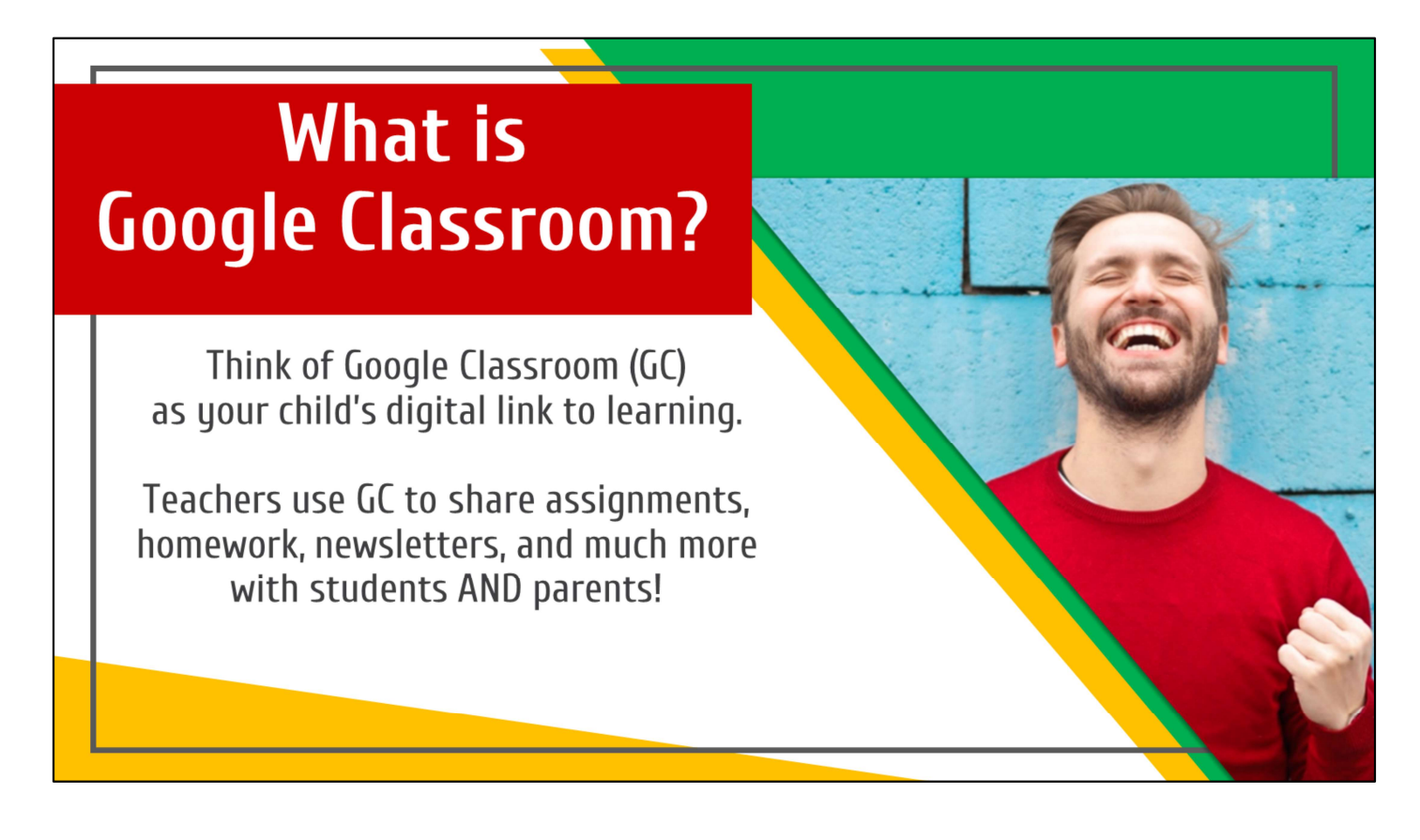

¿Que es Google Classroom?

• Piense en Google Classroom (GC) como un enlace digital para el aprendizaje de su hijo/hija.

• ¡Los maestros usan (GC) para compartir el trabajo de las clases, tareas, boletines informativos, y mucho mas con los estudiantes y padres!

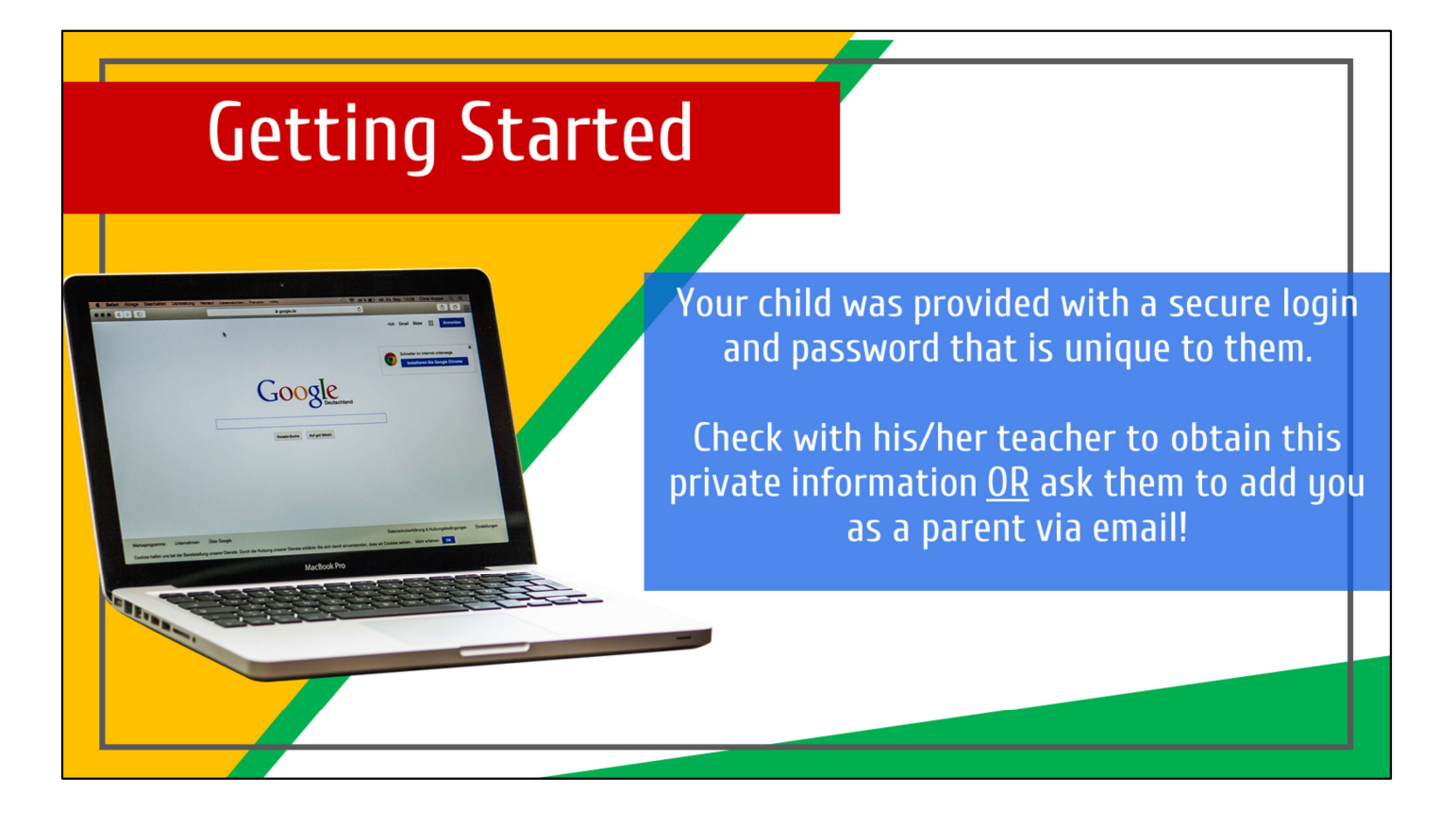

Vamos a Comenzar

• Su hijo/hija ha recibido un nombre de usario que es seguro y una contraseña que es única para ellos.

• Chequea con la maestra o maestro para obtener está información privada<u>O</u> pídele a ellos que lo agregue a usted

atraves del correo electrónico.

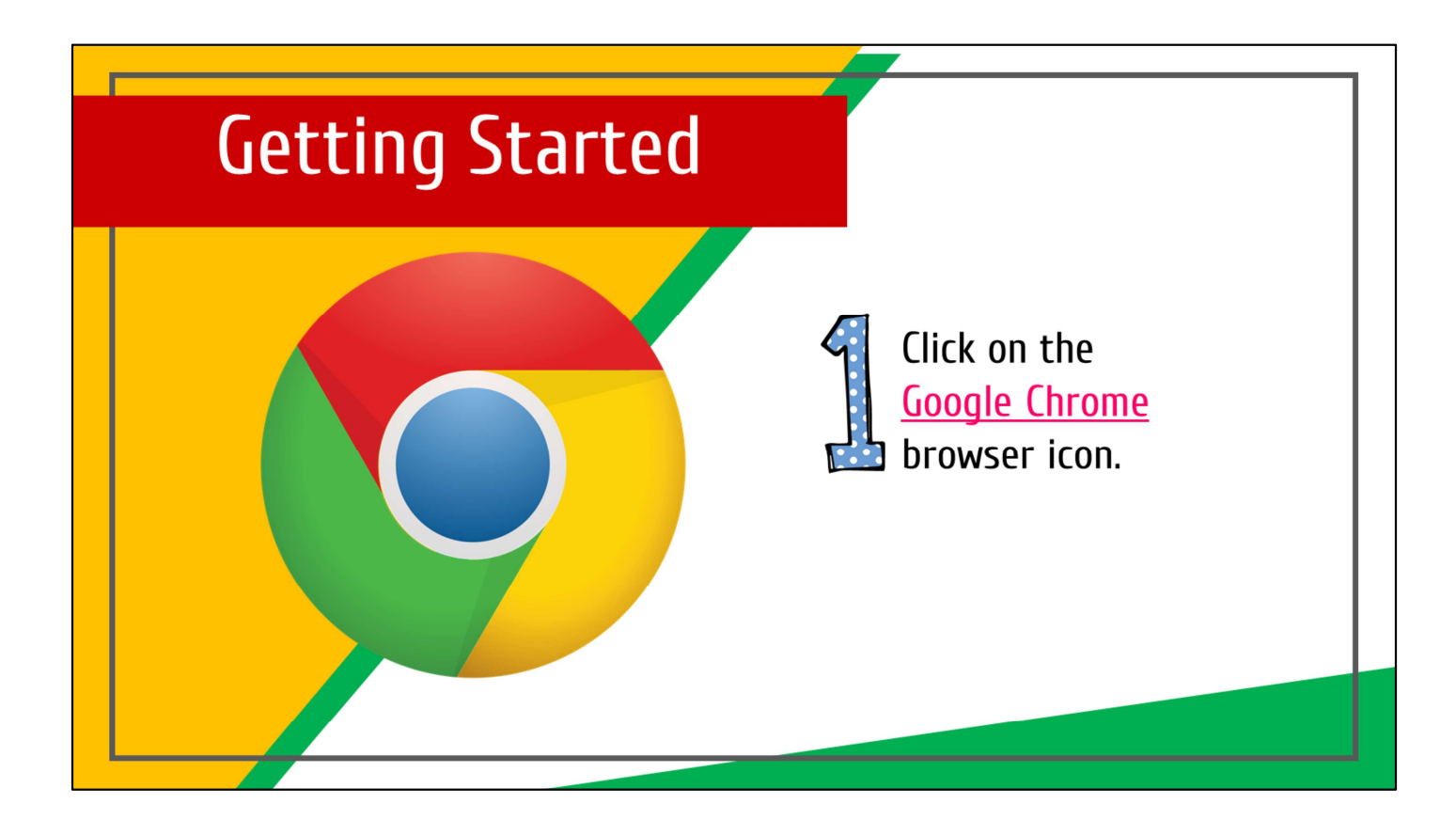

• Haga clic en el icono navegador Google Classroom

| Getting Started                                                                                           |                                                             |
|----------------------------------------------------------------------------------------------------|-------------------------------------------------------------|
| (*) (*) [Fearch or enter address<br>Most Visited (*) OPSB Email (*** TechSupport (*** OPSB Remote Support | Type <u>www.google.com</u><br>into your web<br>address bar. |
|                                                                                                    |                                                             |

• Escribe en el teclado del chrome book o computadora <u>www.google.com</u> en la barra de direcciones web

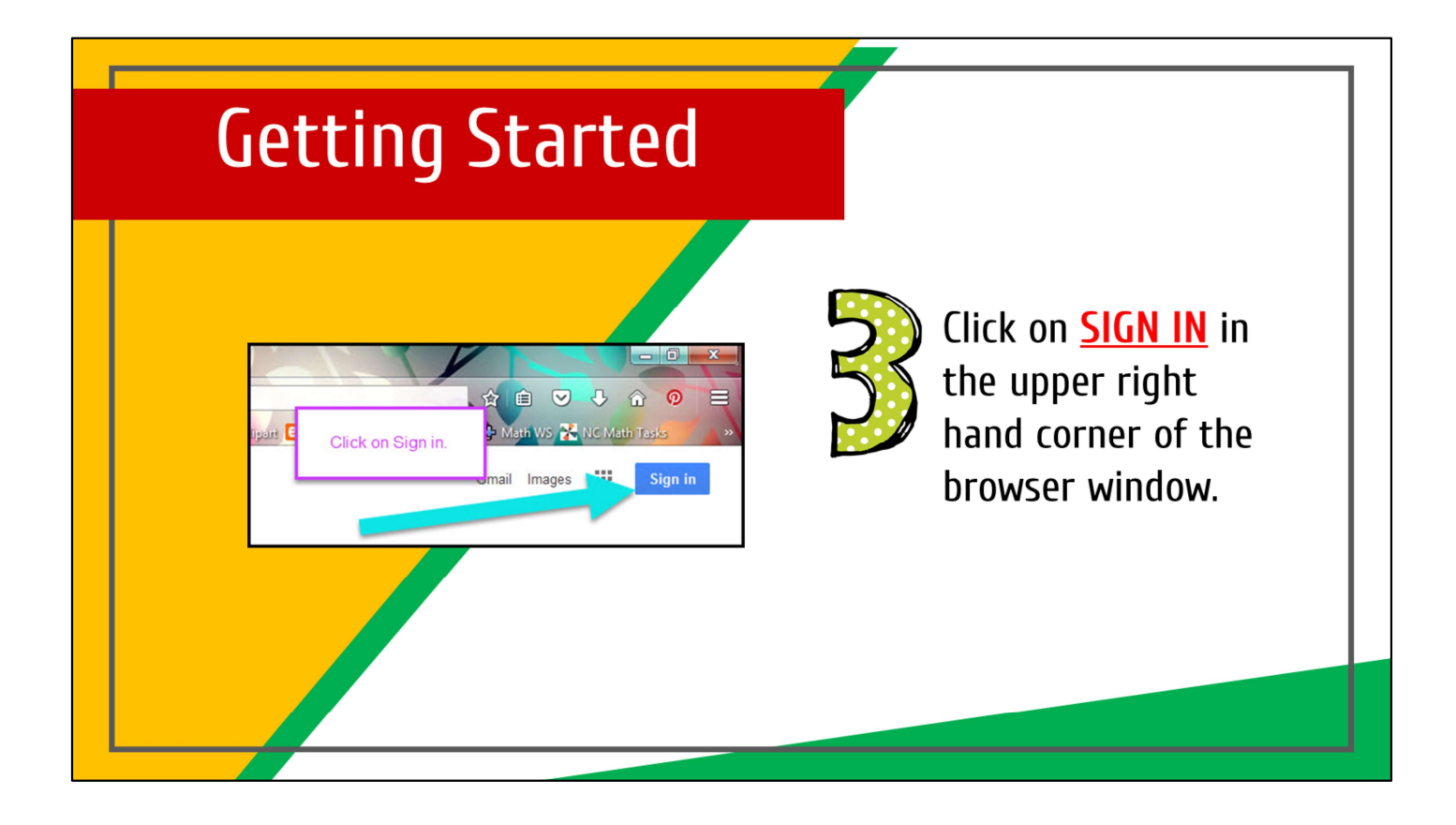

• Haga clic para inicíar la sesión en la esquina a la derecha del navegador

| Getting Started |                                                                 |
|-----------------|-----------------------------------------------------------------|
| Cick on Next    | Type in your child's<br>Google Email address<br>& click "next." |
|                 |                                                                 |

Escribe la **dirección del correo electrónico de Google** de su hijo/hija y haga clic donde dice **"next"** 

| Getting Started |                                             |
|-----------------|---------------------------------------------|
| Cick on Next    | Type in your<br>PASSWORD<br>& click "next." |
|                 |                                             |

Ponga la contraseña y haga clic en "next'

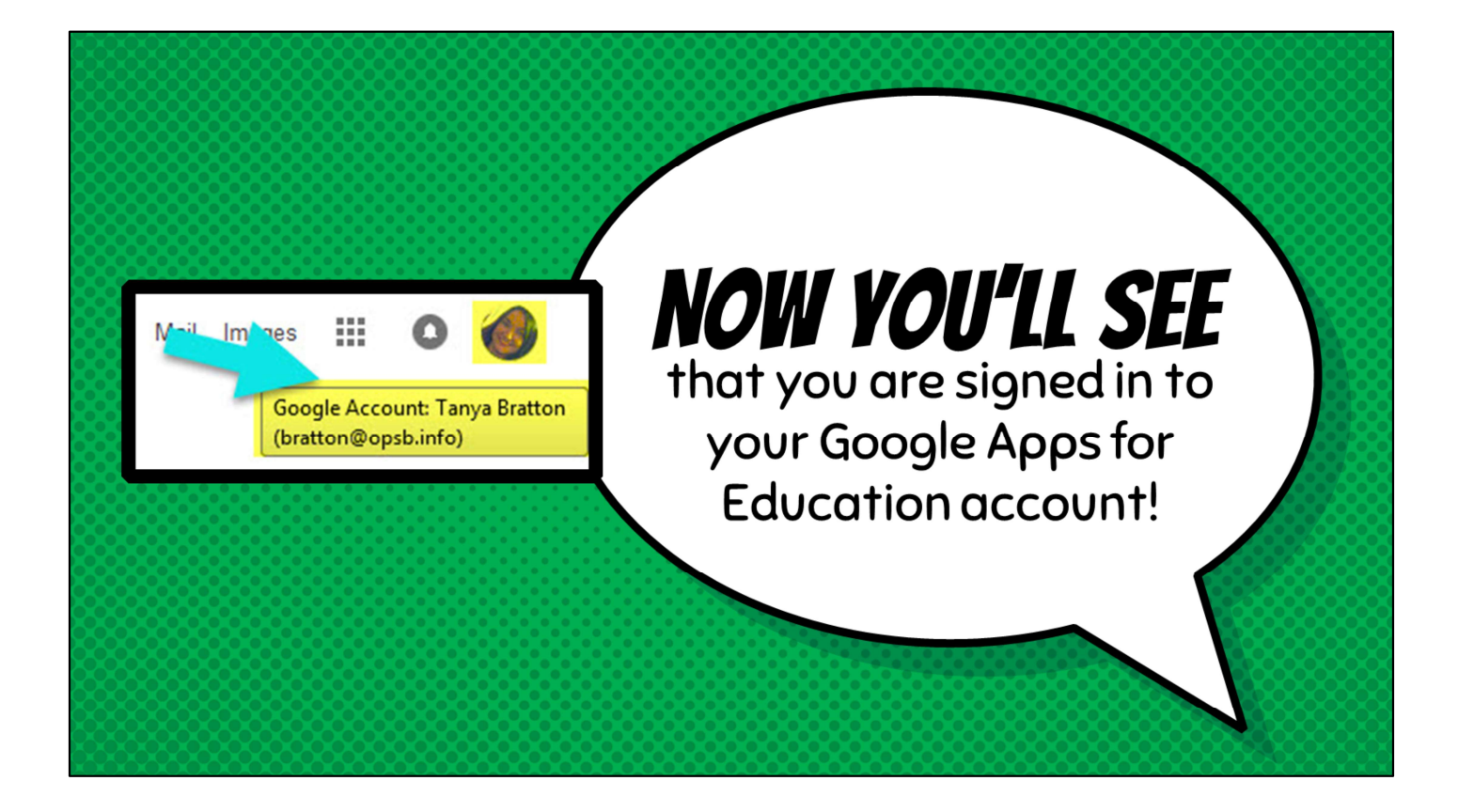

 Ahora veras que estás registrado en su aplicaciones de Google para obtener un programa educativa

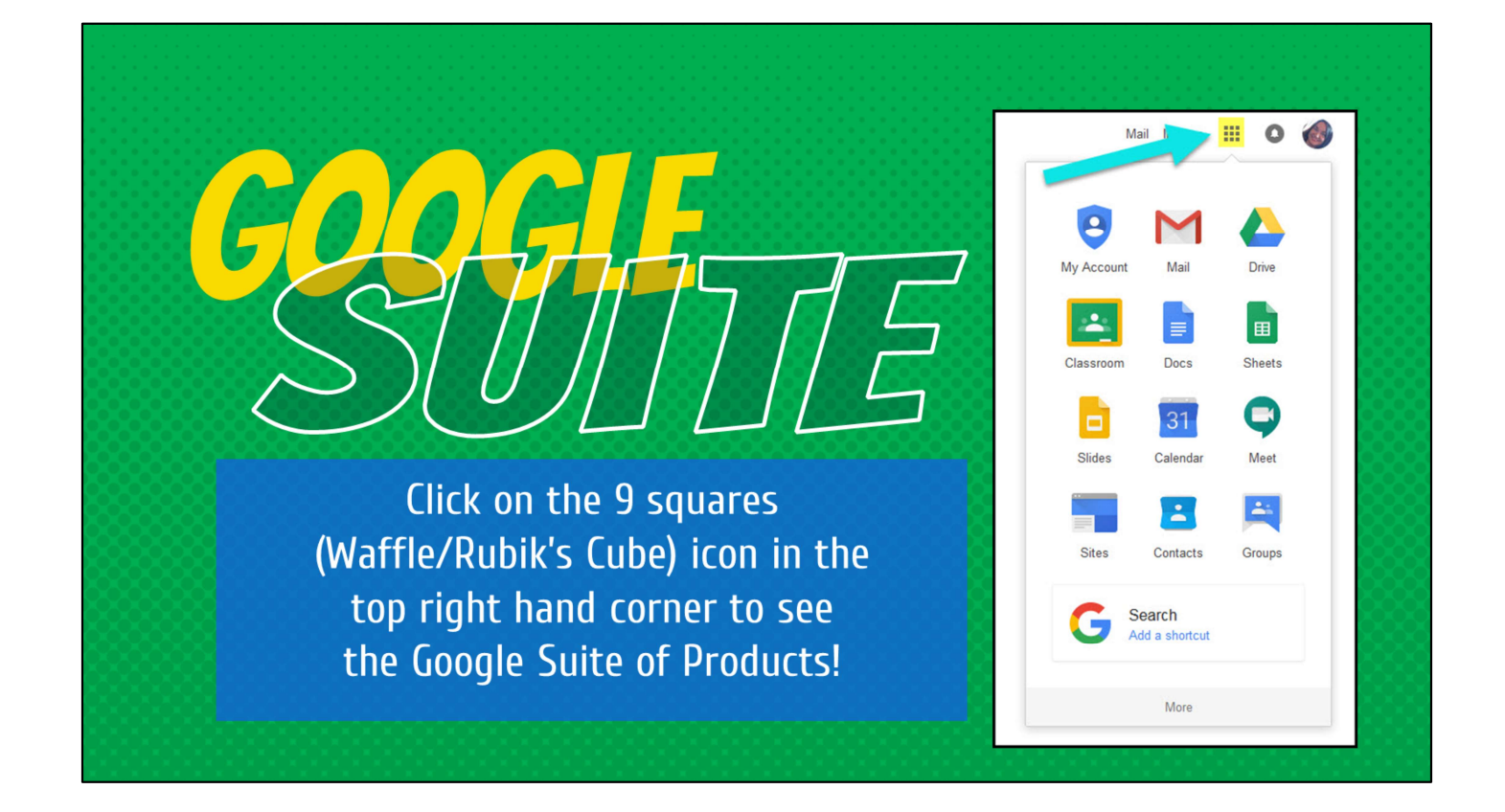

• Haga clic en los nueve cuadros que estan en la esquina a la derecha para ver los productos de Google.

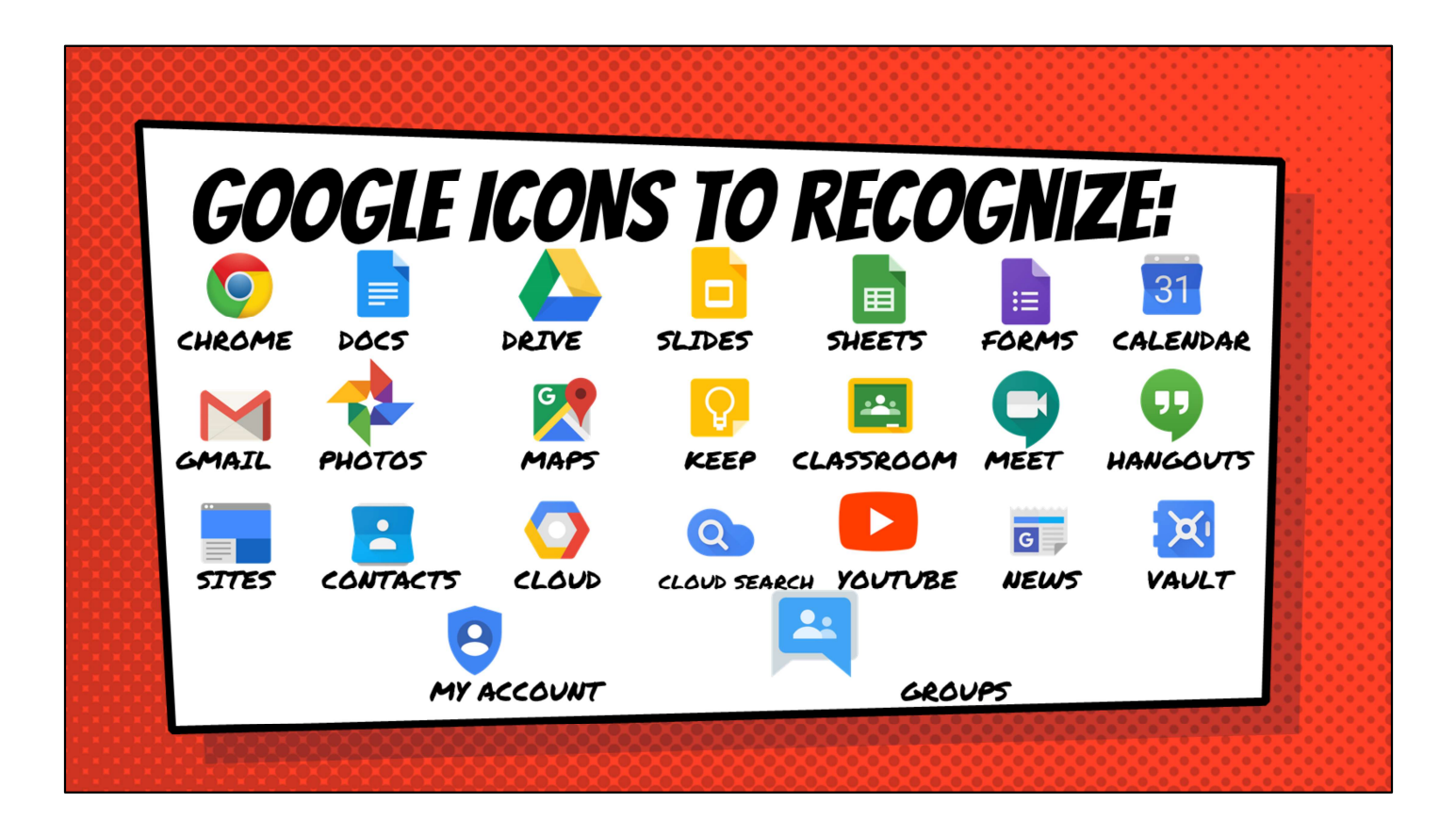

Iconos de Google

· Aquí se pueden identificar los iconos de Google

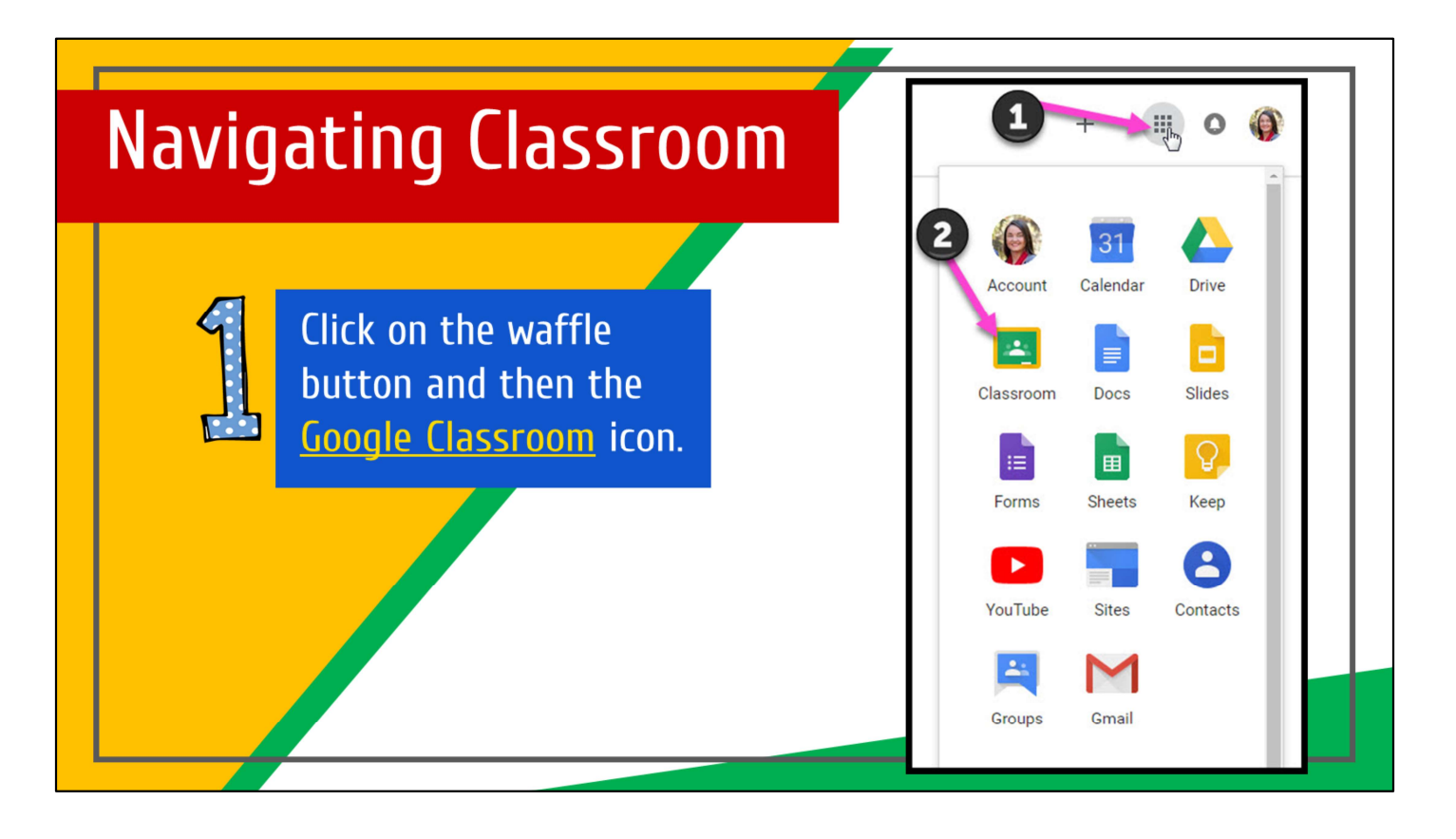

Navegando a Classroom

• Haga clic en el boton de los nueve cuadros y despues en el icono del Google Classroom

| Navigating Classroor                 | n                |                        |
|--------------------------------------|------------------|------------------------|
| Click on the class you wish to view. | Coogle Classroom | ath Control of Rectand |

• Haga clic en la clase que usted desea ver

| Navigating Class          | room                                                                                                    | = High Interest for Parents                                                                                                    |
|---------------------------|----------------------------------------------------------------------------------------------------|----------------------------------------------------------------------------------------------------|
| Page tools<br>(Left side) | 1 and hour 2<br>Science<br>3rd hour<br>Science<br>1 and hour<br>1 and hour | 3       4       5       6       7         Stream       Classwork       People       5       5         Image: Stream Stream Stre |
|                           | <ol> <li>Menu of Classes</li> <li>Current Class</li> <li>Announcements Page</li> <li>Assignments</li> <li>Teacher(s) &amp; Classmates</li> </ol>                                                                                                    | <ul> <li>6 Waffle Button (App Directory)</li> <li>7 Your account</li> <li>8 Upcoming Assignments</li> <li>9 Updates from your teacher</li> </ul>                                                                                                    |

• En el lado izquierdo estan las herramientas de Google

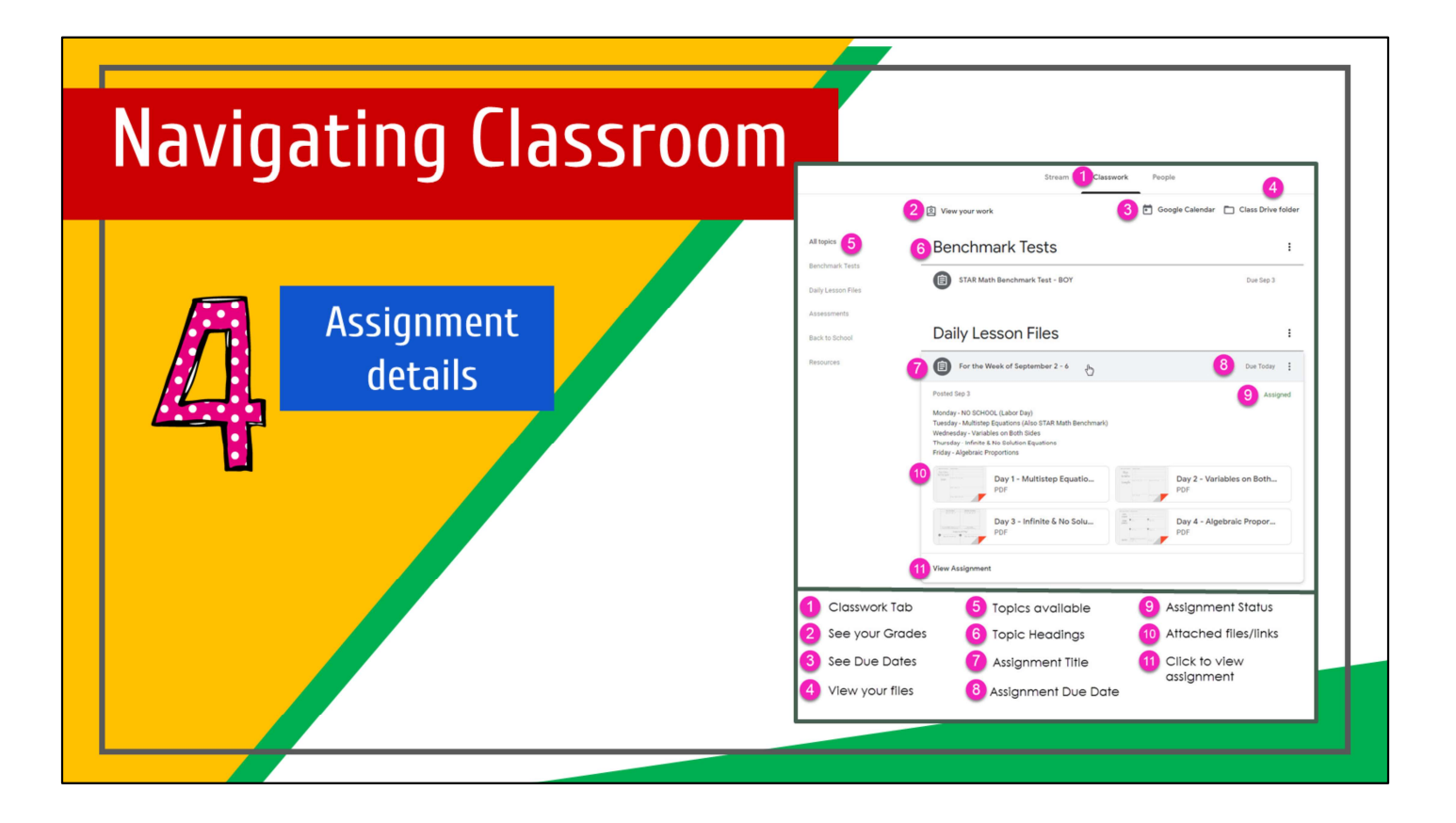

• Aquí estan los detalles de los trabajos de la clase

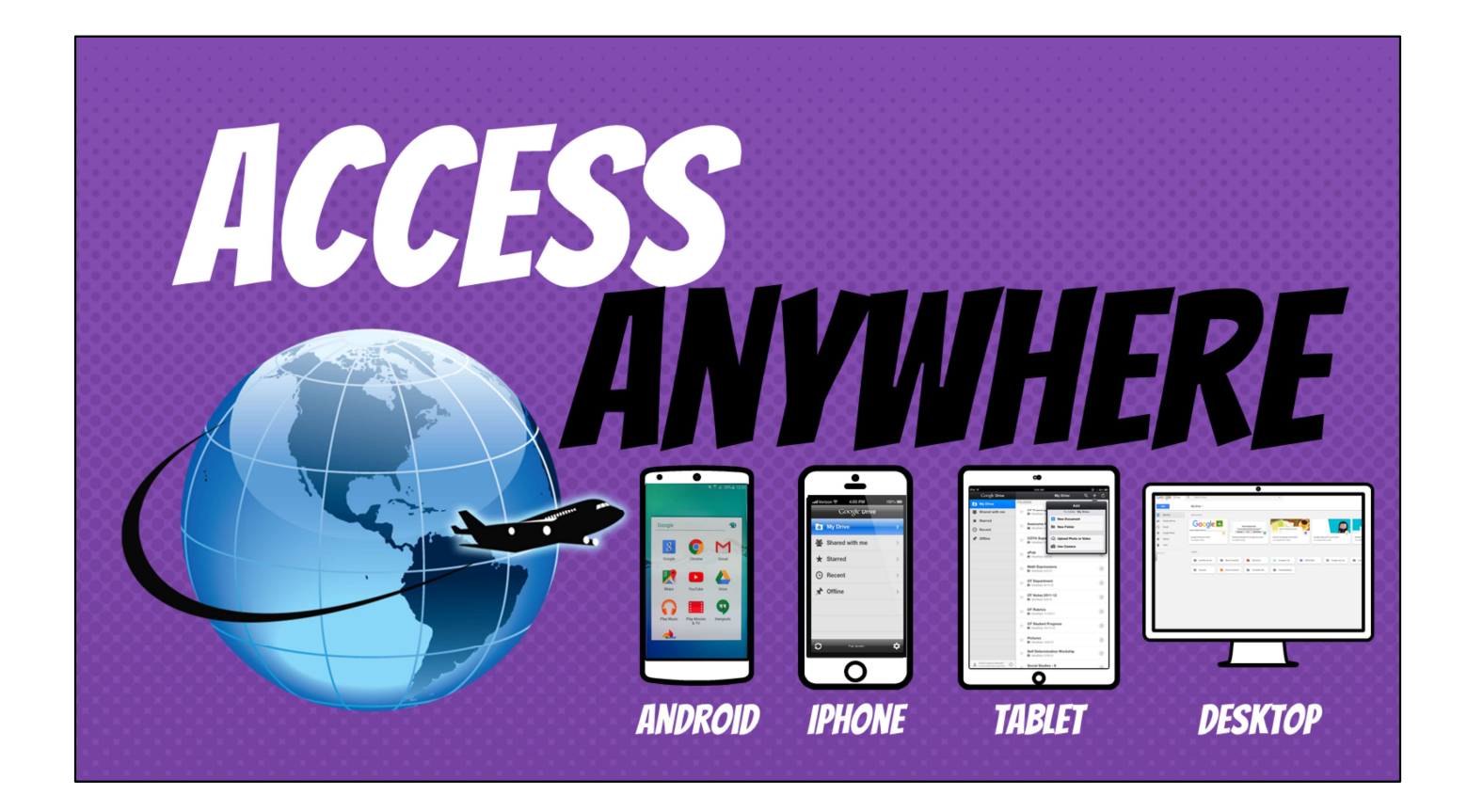

Acceso en cualquier lugar

• Tienes acceso al Google Classroom en la computadora, tableta, o telefonos como el lphone o Android

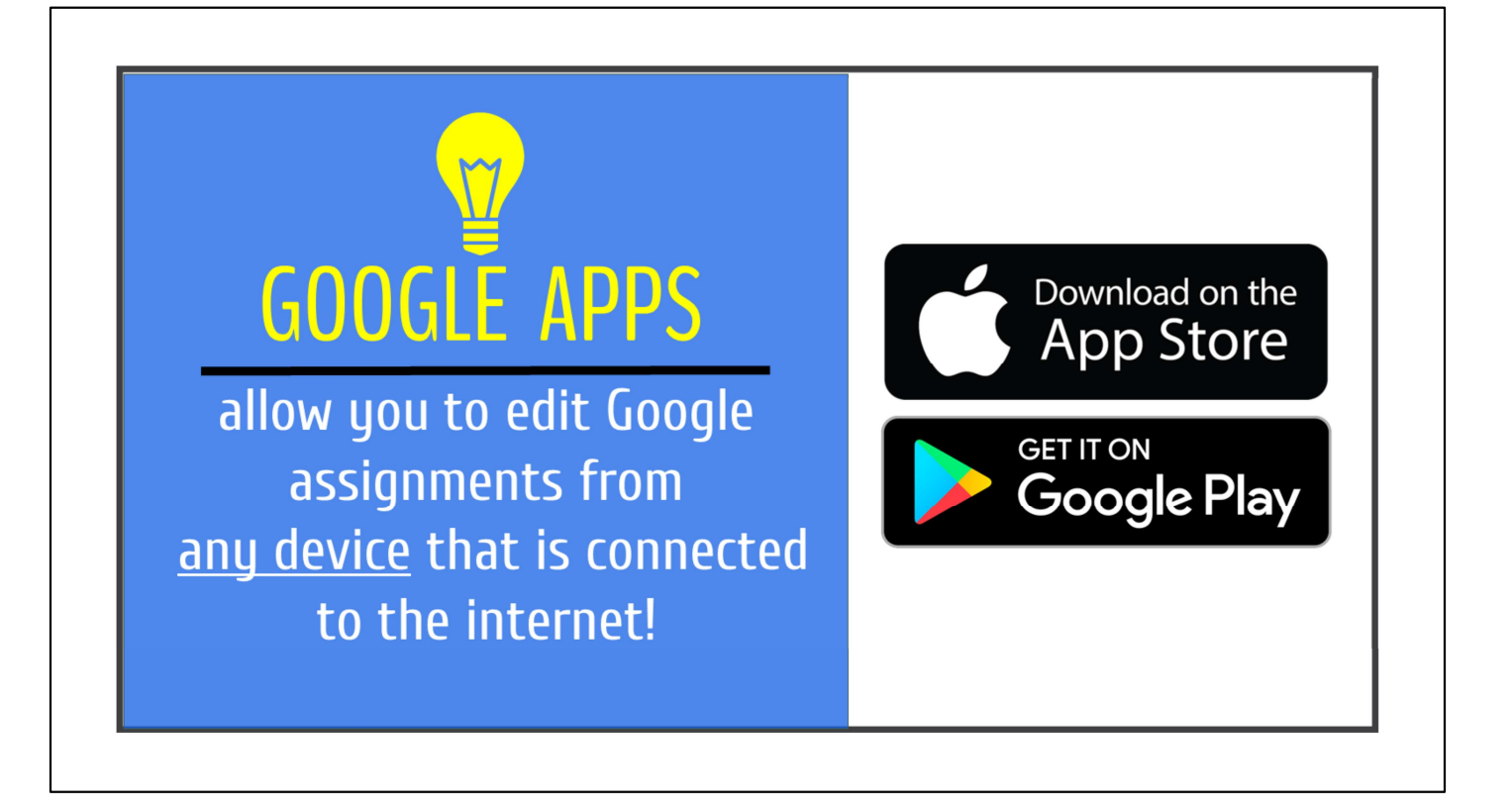

Aplicaciones de Google

• Las aplicaciones de Google le permite editar los trabajos de la clase en cualquiera de los aparatos (computadora,tableta,Iphone, Android) mientras que esté conectado al internet

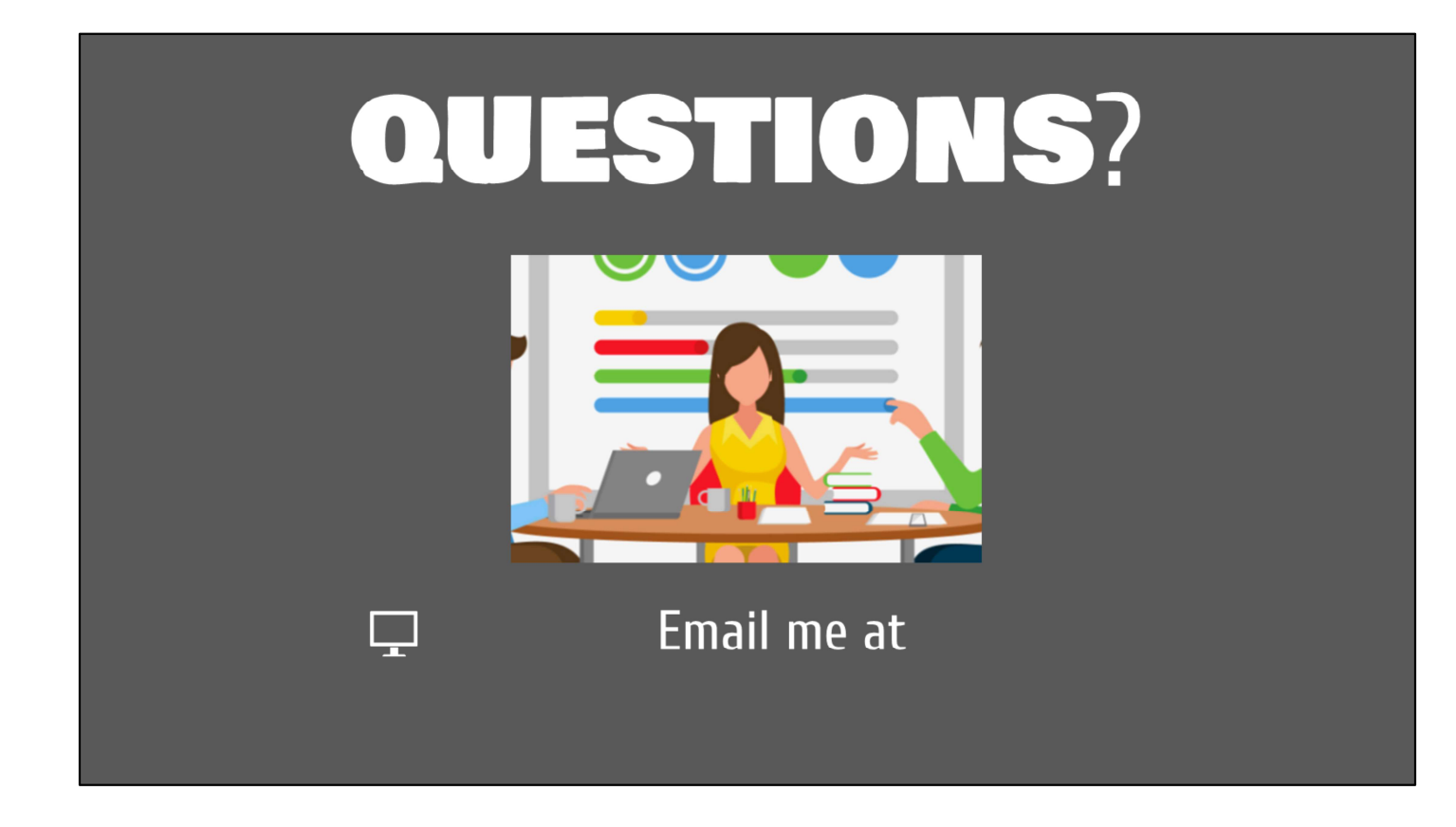

## ¿Preguntas?